# ART Eletrônica Guia de Utilização

CONSELHO REGIONAL de Biologia 5ªRegião

PE | CE | MA | PB | PI | RN

#### Acesso ao CRBio 24h

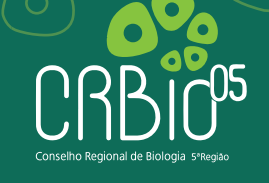

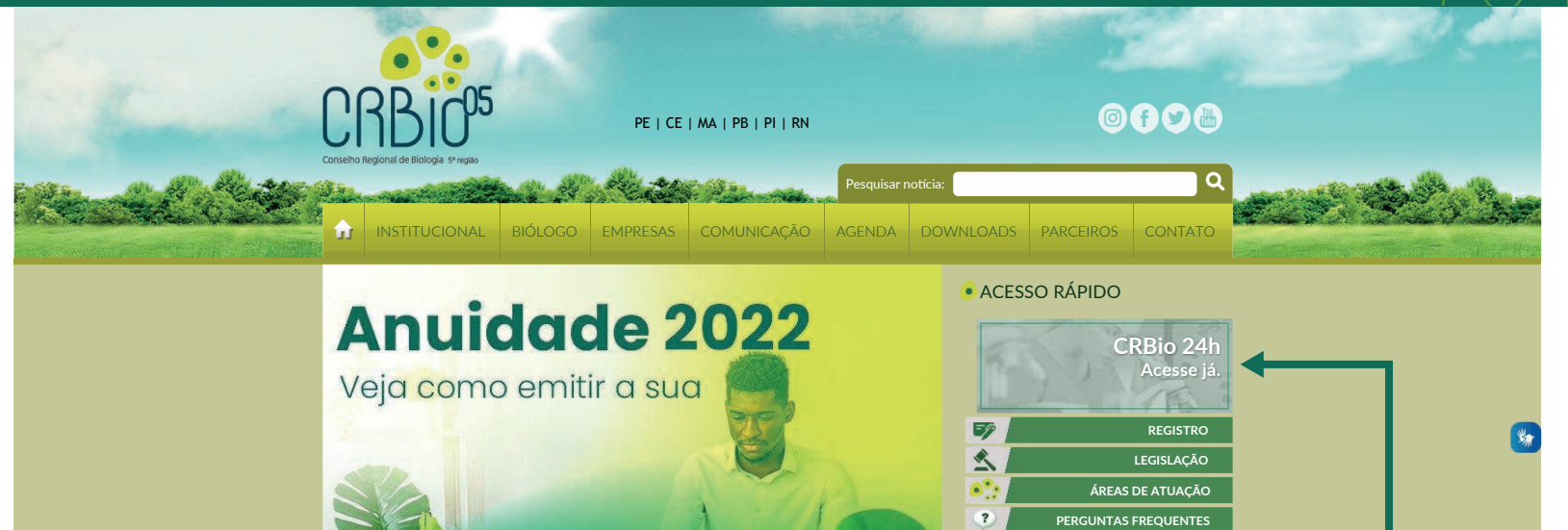

CRBio-05 disponibiliza boletos para Pessoa Física e Jurídica

#### **OUTIMAS NOTÍCIAS**

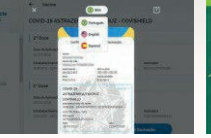

Comunicado sobre a obrigatoriedade da comprovação da vacinação

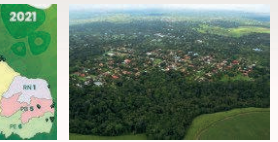

CRBio 05 segue ampliando fiscalização pelo Nordeste e chega perto de 100 cidades

No site do CRBio 05 você encontra o acesso para a plataforma CRBio 24h

ACESSO À INFORMAÇÃO DENUNCIE AQUI

#### Acesso ao CRBio 24h

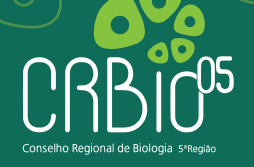

| CRBCO5<br>elho Regional de Biologia 5º Regiao | Caso seja seu primeiro<br>acesso siga as instruções                                                                                              |
|-----------------------------------------------|----------------------------------------------------------------------------------------------------|
| Acesse<br>sua inscrição                       | Acesse Sua Inscrição                                                                                                    |
| Reemitir<br>Boleto 📩                          | Para ENTRAR e ter acesso aos servicos disponíveis, digite pos campos abaixo o púmero da sua Inserição ou CPE ou CNP.Le a                         |
| Novo Registro                                 | senha.                                                                                                    |
| Acompanhamento<br>de Protocolo                | Sendo a primeira vez, clique em Criar uma senha. Caso tenha esquecido sua senha, clique em Lembrar sua senha.                                    |
| Conferência<br>de Certidão                    | Mantenha atualizado seu endereço, telefones Residencial / Celular e e-mail, para evitar o extravio de<br>correspondências e perda de documentos. |
| Conferência<br>de ART                         | Nº Inscrição:                                                                                                    |
| Profissionais<br>Registrados (Consulta)       | Senha:                                                                                                    |
| Fale                                          | Entrar                                                                                                    |
| Sair                                          | Entre com seu nº de<br>Inscrição e senha                                                                                                    |

#### Incluir ART Eletrônica

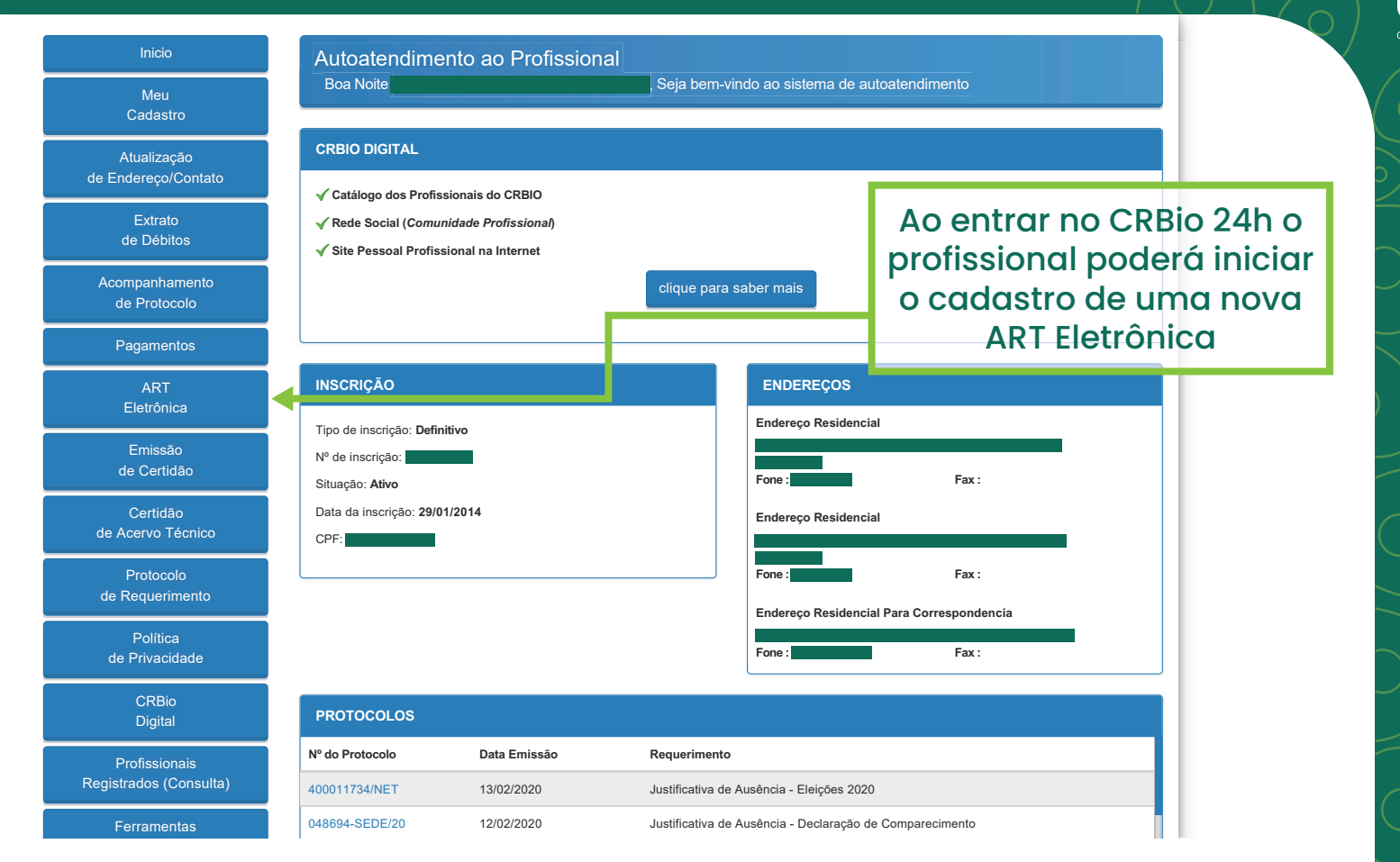

#### Incluir ART Eletrônica

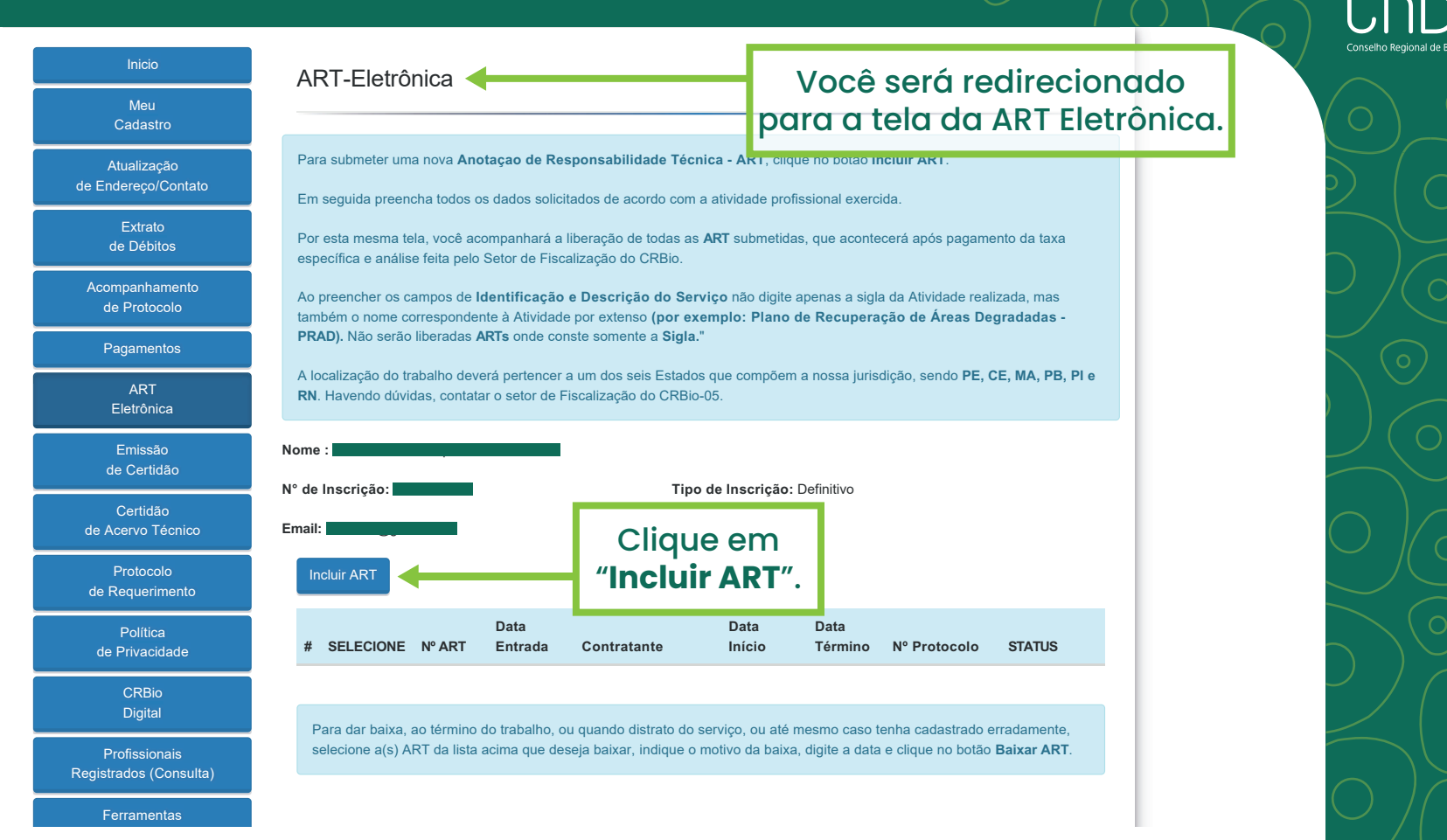

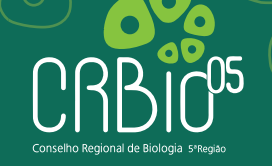

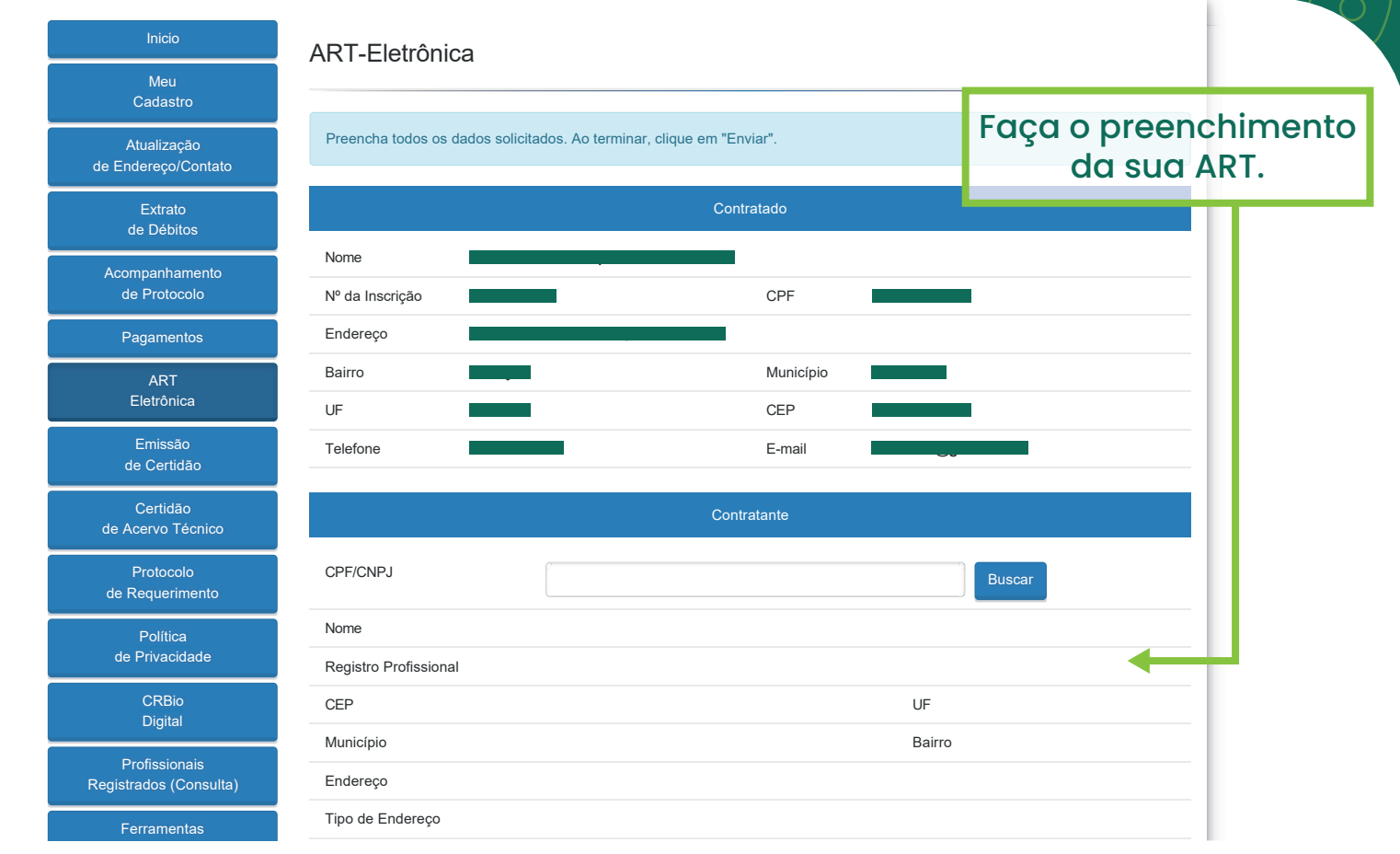

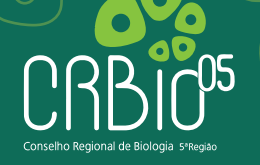

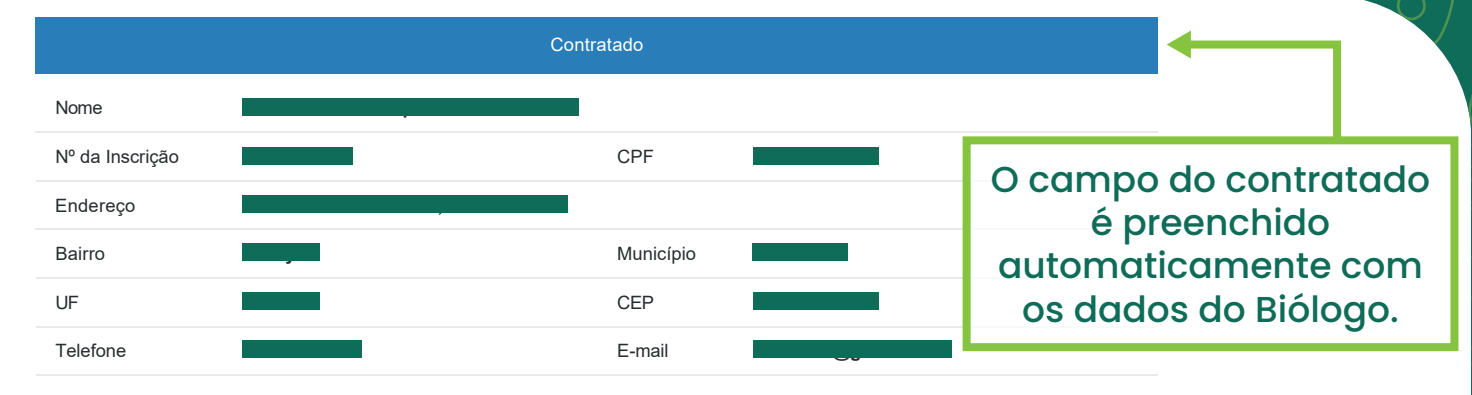

| CPF/CNPJ              | Bus    | car                 |        |
|-----------------------|--------|---------------------|--------|
| Nome                  |        | No campo do contro  | atante |
| Registro Profissional |        | basta digitar o CPF |        |
| CEP                   | UF     | Se já houver cadas  | ro os  |
| Município             | Bairro | dados serão preenc  | hidos  |
| Endereço              |        | automaticamente     | , se   |
| Tipo de Endereço      |        | não, basta preench  | ê-los  |
| Site                  |        | uma única vez       | •      |

Contratante

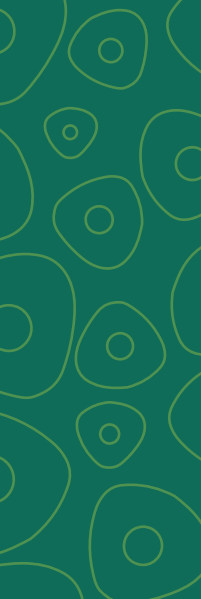

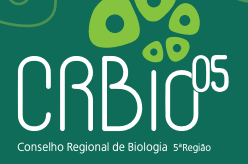

|                                   | Dados da Atividade Profissional                                                                                                    |                                              |
|-----------------------------------|----------------------------------------------------------------------------------------------------|----------------------------------------------|
| Natureza                          | O Prestação de serviço O Ocupação de cargo/função                                                                                                    |                                              |
| Identificação                     |                                                                                                    | Preencher os dados da atividade profissional |
| Localidade                        | do Trabalho Município da Sede                                                                                                    |                                              |
| do Trabalho (uma ou mais<br>UF)   | BA       AC       AP       AM       DF       UF da Sede         ES       GO       MT       MS       MG         PA       PR       RJ       RS       RO         RR       SC       SP       TO       SE         AL       PE       PB       RN       CE         PI       MA       K       K |                                              |
| Forma de Participação             | C Individual C Equipe                                                                                                    |                                              |
| Área do Conhecimento              | Selecione                                                                                                    | •                                            |
| Campo de Atuação                  | Selecione                                                                                                    |                                              |
| Descrição Sumária da<br>Atividade |                                                                                                    |                                              |

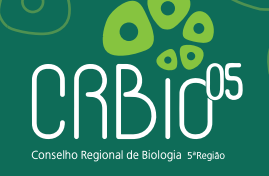

| Forma de Participação                                                                                                    | C Individual C Equipe |                                  |                                                   |                                                                     |                           |
|----------------------------------------------------------------------------------------------------|-----------------------|----------------------------------|---------------------------------------------------|---------------------------------------------------------------------|---------------------------|
| Area do Conhecimento                                                                                                    | Selecione             |                                  | •                                                 |                                                                     |                           |
| Campo de Atuação<br>Descrição Sumária da<br>Atividade                                                                                                    | Selecione             |                                  | Soment<br>data de<br>tiver co<br>O sis<br>aceitar | e preenche<br>término se<br>ncluído a A<br>stema não<br>á datas alé | er a<br>e já<br>RT.<br>em |
| Valor (R\$)                                                                                                    |                       | Total de Horas                   | está inc                                          | cluindo a Al                                                        | RT.                       |
| ATENÇÃO no preenchimento das datas:<br>A data de início não pode ficar sem preenchimento e deve ser referente ao início do trabalho.<br>A data de término só deverá ser colocada caso o trabalho já tenha sido concluído. Caso o contrário, deverá o campo ficar sem<br>preenchimento e ao término do trabalho deverá ser feita a baixa dessa ART por este mesmo site. |                       |                                  |                                                   |                                                                     |                           |
| Início                                                                                                    |                       | Término                          |                                                   | <b></b>                                                             |                           |
| Enviar ART                                                                                                    | Após preencl          | ner todos os<br>em <b>Envigr</b> |                                                   |                                                                     |                           |

#### Rascunho da ART Eletrônica

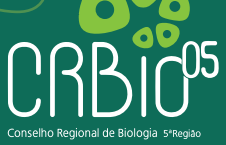

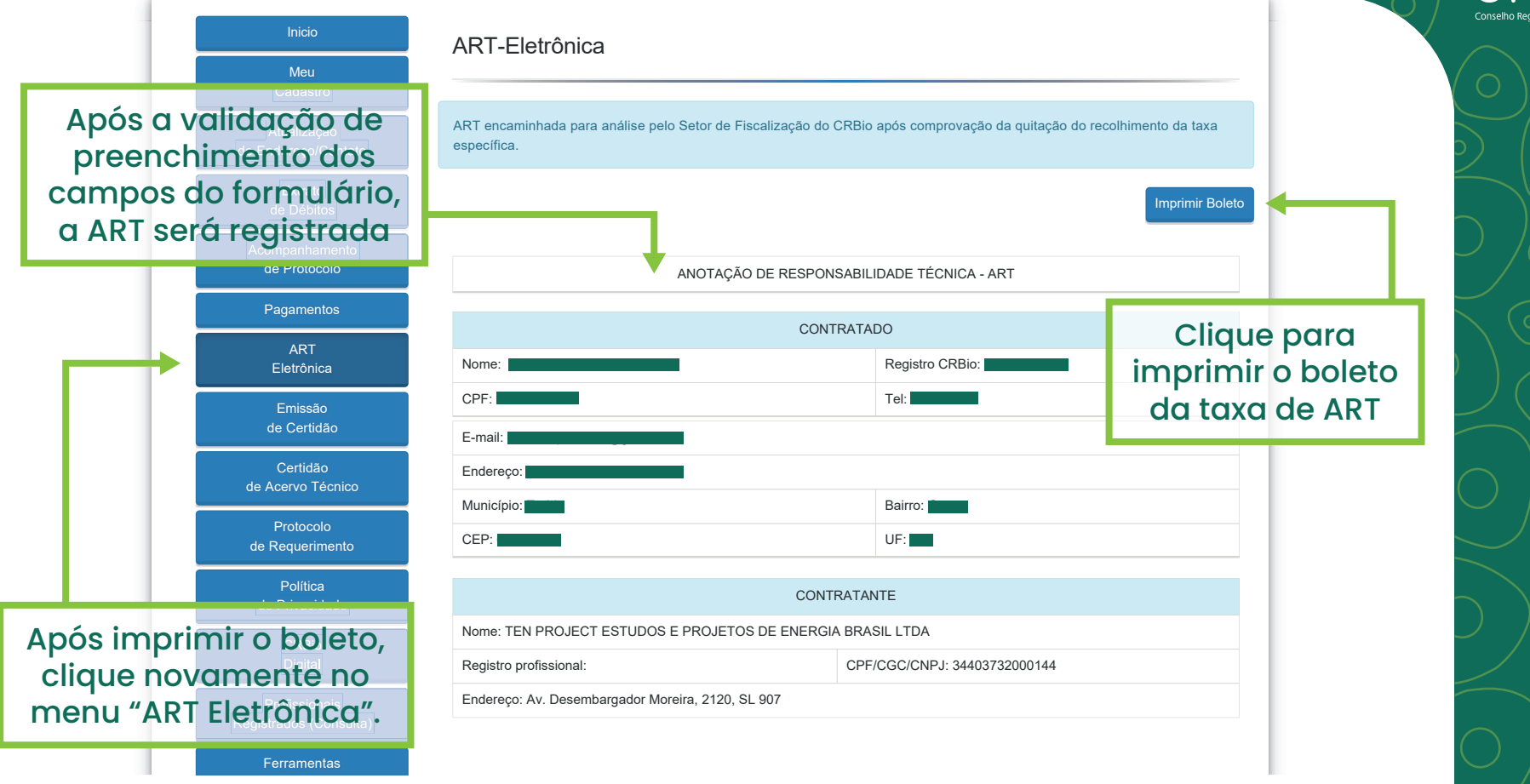

#### Rascunho da ART Eletrônica

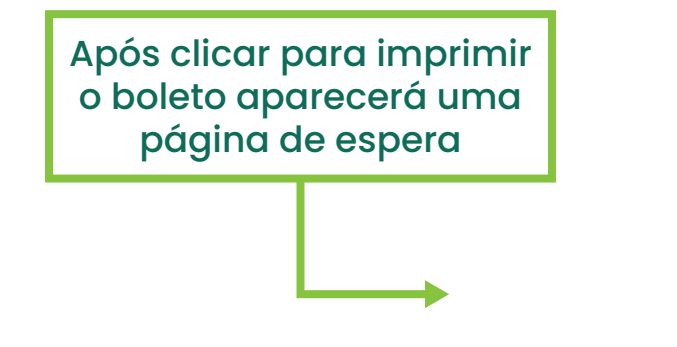

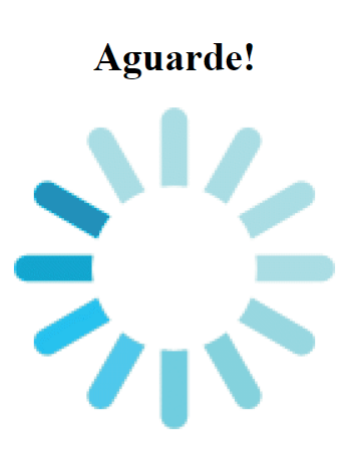

Seu documento está sendo preparado para visualização.

Máximo de espera: 1 minuto e 0 segundos

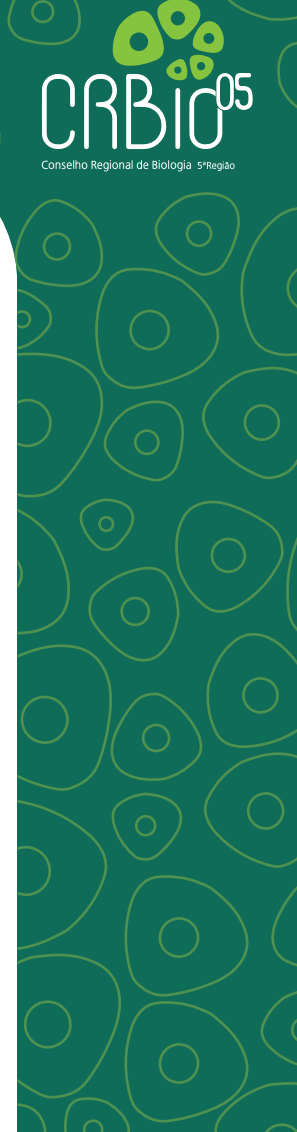

### Rascunho da ART Eletrônica

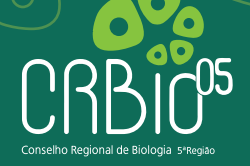

|                                                                               |                      |                              |                    |                                     | Recibo             | do Pagador |                 |
|-------------------------------------------------------------------------------|----------------------|------------------------------|--------------------|-------------------------------------|--------------------|------------|-----------------|
| BANCO DO BRASIL                                                               | 001-9                |                              |                    |                                     | Recibo             | uo Pagadoi |                 |
| Nome do Pagador/CPF/CNPJ/Endereço                                             |                      |                              |                    |                                     |                    |            |                 |
| Sacador/Avalista                                                              |                      |                              |                    |                                     |                    |            |                 |
| Nosso-Número Nr. I                                                            | Jocumento            | Data de Vencin<br>30/06/2022 | nento 6            | alor do Documento<br>2.00           | (=) Valor Pago     |            |                 |
| Nome do Beneficiário/CPF/CNPJ/Endereço<br>CONSELHO REGIONAL DE BIOLOG         | IA - 5 REGIAO CPF/CN | PJ: 03.662.446               | /0001-70           | _,                                  | w                  |            |                 |
| Agência/Código do Beneficiário<br>3613-7 / 60606-5                            |                      | 50050510                     |                    | Autentica                           | ação Mecânica      |            |                 |
| BANCO DO BRASIL                                                               | 001-9                |                              |                    |                                     |                    |            | balata vará     |
|                                                                               |                      |                              |                    | Data de Venciment<br>30/06/2022     | D                  | . 0        | polero vera     |
| Nome do Beneficiário/CPF/CNPJ<br>CONSELHO REGIONAL DE BIOLOG                  | IA - 5 REGIAO CPF/CN | PJ: 03.662.446               | /0001-70           | Agência/Código do<br>3613-7 / 60606 | Beneficiário<br>-5 | visua      | lizado e poderá |
| Data do Documento Nr. Documento                                               | Espécie DOC          | Aceite                       | Data do Processame | nto Nosso-Número                    |                    | S          | ar impresso     |
| Uso do Banco Carteira<br>270000000000000010073 17                             | Espécie              | Quantidade                   | xValor             | (=) Valor do Docum                  | ento               | 3          | er impresso     |
| Informações de Responsabilidade do Beneficiário<br>TAXA: ART (400028624/NET). |                      | 8                            | 8                  | (-) Desconto/Abatime                | ento               |            |                 |
| **AO BANCO: NAO RECEBER APOS                                                  | VENCIMENTO**         |                              |                    | (+) Juros/Multa                     |                    |            |                 |
|                                                                               |                      |                              |                    | (=) Valor Cobrado                   |                    |            |                 |
|                                                                               |                      |                              |                    | 8                                   |                    |            |                 |
| ome do Pagador/CPF/CNPJ/Endereço                                              |                      |                              |                    | 8                                   |                    |            |                 |
| iome do Pagador/CPF/CNPJ/Enderaço                                             |                      |                              |                    | e Código de Baixa                   |                    |            |                 |

de Protocolo

el os campos de **identificação e Descrição do Serviço** não digite apenas a sigia da Atividade n também o nome correspondente à Atividade por extenso (por exemplo: Plano de Recuperação de Áreas Degradadas -PRAD). Não serão liberadas ARTs onde conste so

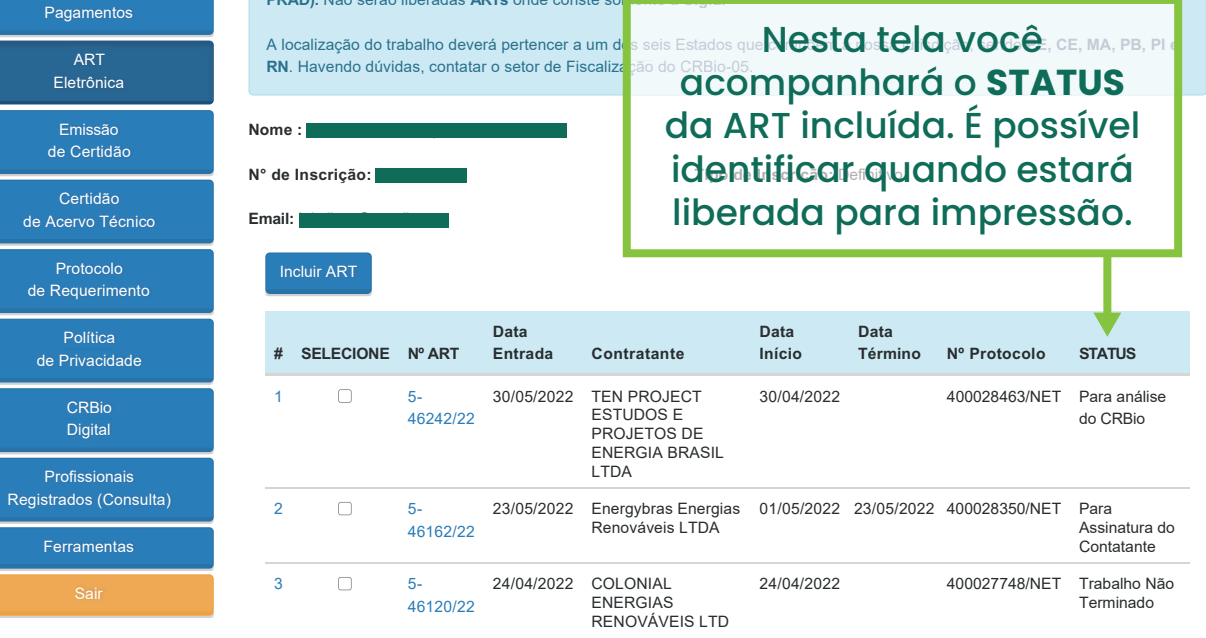

Para dar baixa, ao término do trabalho, ou guando distrato do serviço, ou até mesmo caso tenha cadastrado erradamente, selecione a(s) ART da lista acima que deseja baixar, indique o motivo da baixa, digite a data e clique no botão Baixar ART.

Motivo da baixa:

Data da baixa:

• O Boleto ART será emitido com prazo de 20 dias para pagamento.

• Conforme a data de preenchimento do campo **"Início"**, se o trabalho tiver iniciado a um período maior de 30 dias será gerado o valor da Multa de ART que corresponde a duas vezes o valor de uma ART.

• Somente após o pagamento da taxa é que a ART será liberada para a impressão.

• Em até dois dias úteis após o pagamento a ART será liberada para impressão.

de Protocolo

Pagamentos

ART

Eletrônica

Emissão

de Certidão

os campos de luentincação e descrição do Serviço não digite apenas a sigia da Atividade I também o nome correspondente à Atividade por extenso (por exemplo: Plano de Recuperação de Áreas Degradadas -PRAD). Não serão liberadas ARTs onde conste somente a Sigla."

A localização do trabalho deverá pertencer a um dos seis Estados que compõe m a nossa jurisdição, sendo PE, CE, MA, PB, PI RN. Havendo dúvidas, contatar o setor de Fiscalização do CRBio-05. Após o pagamento da

Tipo de Inscrição

taxa o STATUS mudará.

No status abaixo a ART já

poderá ser impressa.

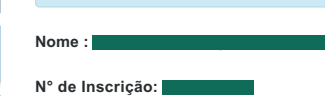

Email:

2

3

Certidão de Acervo Técnico

Protocolo de Requerimento

Política de Privacidade

Digital Profissionais Registrados (Consulta)

Ferramentas

Incluir ART Data Data Data SELECIONE Nº ART Entrada Contratante Início Término Nº Protocolo STATUS 5-30/05/2022 TEN PROJECT 30/04/2022 400028463/NET Trabalho Não ESTUDOS E Terminado 46242/22 PROJETOS DE ENERGIA BRASIL LTDA 4/05/2022 23/05/2022 400028350/NET Para Renováveis LTDA Basta clicar no item Assinatura do Contatante sublinhado para 24/04 /2022 400027748/NET Trabalho Não Terminado poder inprimir.

Para dar baixa, ao término do trabalho, ou guando distrato do servico, ou até mesmo caso tenha cadastrado erradamente, selecione a(s) ART da lista acima que deseja baixar, indique o motivo da baixa, digite a data e clique no botão Baixar ART.

Motivo da baixa:

Data da baixa:

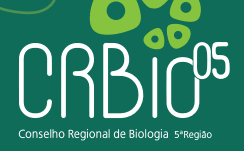

Serviço Público Federal CONSELHO FEDERAL/CONSELHO REGIONAL DE BIOLOGIA - 5° REGIÃO

| ANOTAÇÃO DE RESPONSABILIDADE TÉCNICA ART N°:5-13975/13                                     |                                                                                                    |  |  |  |  |
|--------------------------------------------------------------------------------------------|----------------------------------------------------------------------------------------------------|--|--|--|--|
|                                                                                            | CONTRATADO                                                                                                    |  |  |  |  |
| Nome:                                                                                      | Registro CRBio:                                                                                                    |  |  |  |  |
| CPF:                                                                                       | Tel:                                                                                                    |  |  |  |  |
| E-Mail                                                                                     |                                                                                                    |  |  |  |  |
| Endereço:                                                                                  |                                                                                                    |  |  |  |  |
| Cidade:                                                                                    | Bairro:                                                                                                    |  |  |  |  |
| CEP:                                                                                       | UF:                                                                                                    |  |  |  |  |
| CONTRATANTE                                                                                |                                                                                                    |  |  |  |  |
| Nome:Comercial Brasileira de Carcinicultura LTDA                                           |                                                                                                    |  |  |  |  |
| Registro Profissional: CPF/CGC/CNPJ:06.281.425/0001-00                                     |                                                                                                    |  |  |  |  |
| Endereço:Sítio Porteiras S/N                                                               |                                                                                                    |  |  |  |  |
| Cidade:Aracati                                                                             | Bairro:                                                                                                    |  |  |  |  |
| CEP:62800-000                                                                              | UF:CE                                                                                                    |  |  |  |  |
| Site:                                                                                      |                                                                                                    |  |  |  |  |
| DADOS DA                                                                                   | ATIVIDADE PROFISSIONAL                                                                                                    |  |  |  |  |
| Natureza: Prestação de Serviços - 1.1                                                      |                                                                                                    |  |  |  |  |
| Identificação:Plano de Reposição Florestal                                                 |                                                                                                    |  |  |  |  |
| Município do Trabalho: Aracati UF: CE                                                      | Município da sede: Aracati                                                                                                    |  |  |  |  |
| Forma de participação: Individual                                                          | Perfil da equipe: null                                                                                                    |  |  |  |  |
| Área do conhecimento: Ecologia                                                             | Campo de atuação: Meio ambiente                                                                                                    |  |  |  |  |
| Descrição sumária da atividade:Elaboração de um plano de reposiçi<br>situada em Aracati CE | ão de espécies arbóreas para a empresa Comercial Brasileira de Carcinicultura                                                             |  |  |  |  |
| Valor: R\$ 1000,00                                                                         | Total de horas: 20                                                                                                    |  |  |  |  |
| Início: 11/03/2013                                                                         | Término: 18/03/2013                                                                                                    |  |  |  |  |
| ASSINAT                                                                                    | IIPAS Para verificar a                                                                                                    |  |  |  |  |
| Declaro serem verdadeiras                                                                  | as informações acima autenticidade                                                                                                    |  |  |  |  |
| Data: / /                                                                                  | Data: / / desta ART                                                                                                    |  |  |  |  |
|                                                                                            | CRBio05.24                                                                                                    |  |  |  |  |
| Assinatura do profissional                                                                 | Assinatura e carimbo do contratante nosso site e<br>depois o serviço<br>Conferência de                                                    |  |  |  |  |
|                                                                                            | ART                                                                                                    |  |  |  |  |
| Solicitação de baixa por distrato                                                          | Solicitação de baixa por conclusão                                                                                                    |  |  |  |  |
|                                                                                            | Declaramos a conclusão do trabalho anotado na presente ART, razão<br>pela qual solicitamos a devida BAIXA junto aos arquivos desse CRBio. |  |  |  |  |
| Data: / /                                                                                  | N* do protocolo: 20577/NET                                                                                                    |  |  |  |  |
| Assinatura do Profissional                                                                 | Data: / / Assinatura do profissional                                                                                                    |  |  |  |  |
| Data: / /                                                                                  | Data: / / Assinatura e Carimbo do contratante                                                                                             |  |  |  |  |
| Assinatura e carimbo do contratante                                                        |                                                                                                    |  |  |  |  |

A ART será visualizada, pronta para **IMPRIMIR**.

Obviamente faltará ainda as assinaturas e carimbos do profissional e do contratante.

#### Conferência de autenticidade da ART

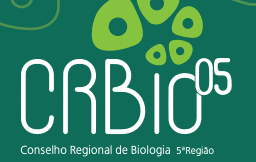

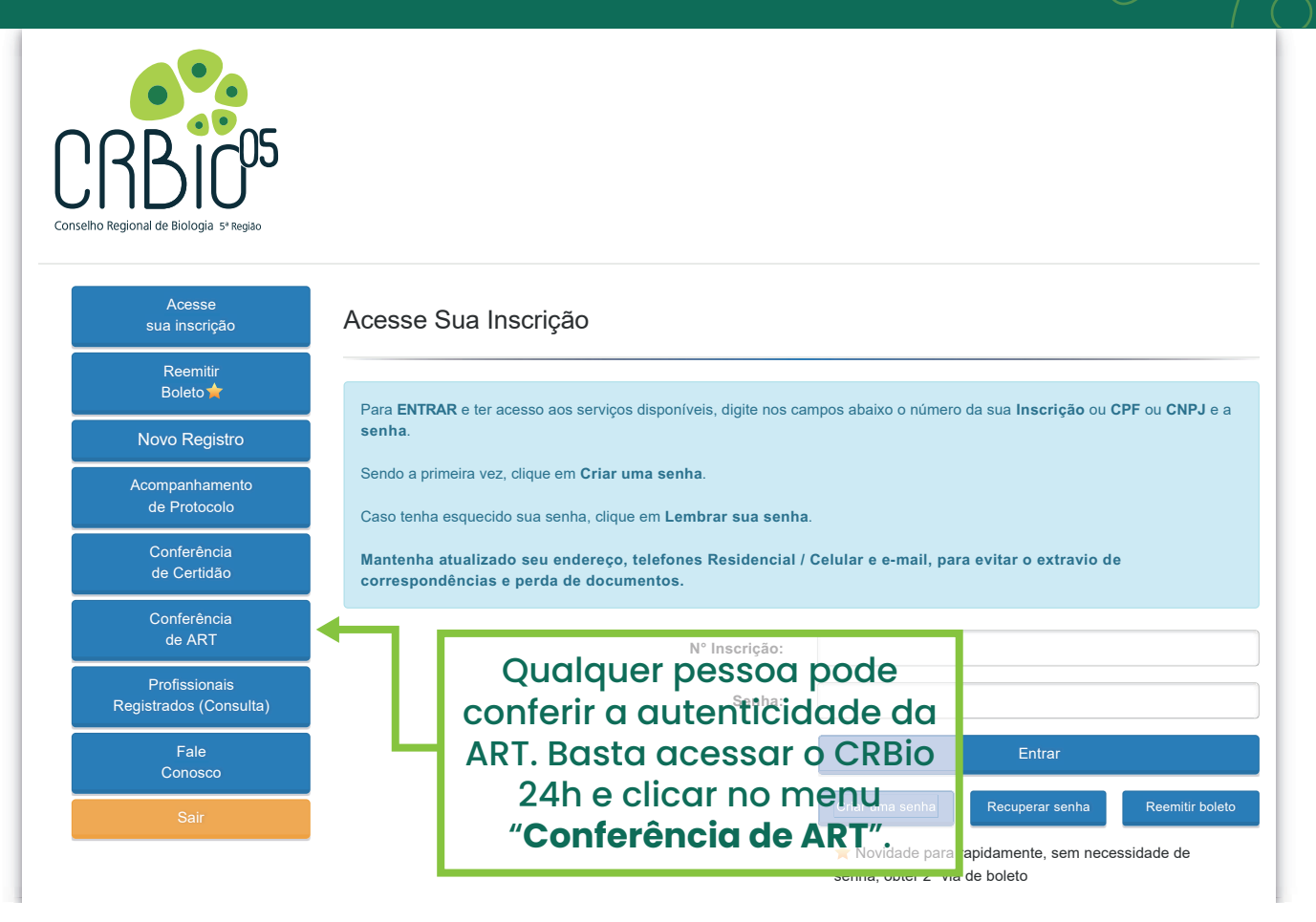

#### Conferência de autenticidade da ART

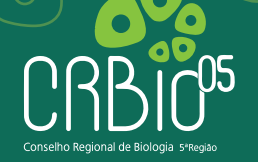

| CRBCO5<br>Conselho Regional de Biología 5º Regiao |                                                                                |
|---------------------------------------------------|--------------------------------------------------------------------------------|
| Acesse<br>sua inscrição                           | Conferência de ART                                                             |
| Reemitir<br>Boleto <b>☆</b>                       | Nº da ART: :                                                                   |
| Novo Registro                                     | Conferir                                                                       |
| Acompanhamento<br>de Protocolo                    |                                                                                |
| Conferência<br>de Certidão                        | Basta digitar o número da ART e                                                |
| Conferência<br>de ART                             | clicar em " <b>Localizar</b> ". Esse recurso<br>também pode ser utilizado para |
| Profissionais<br>Registrados (Consulta)           | reimprimir sua ART.                                                            |
| Fale<br>Conosco                                   |                                                                                |
| Sair                                              |                                                                                |

Após terminado o trabalho você deverá dar baixa na sua ART. Para isso acesse o CRBio 24h, vá no menu **ART Eletrônica** e siga conforme orientações nos próximos slides.

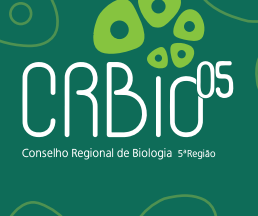

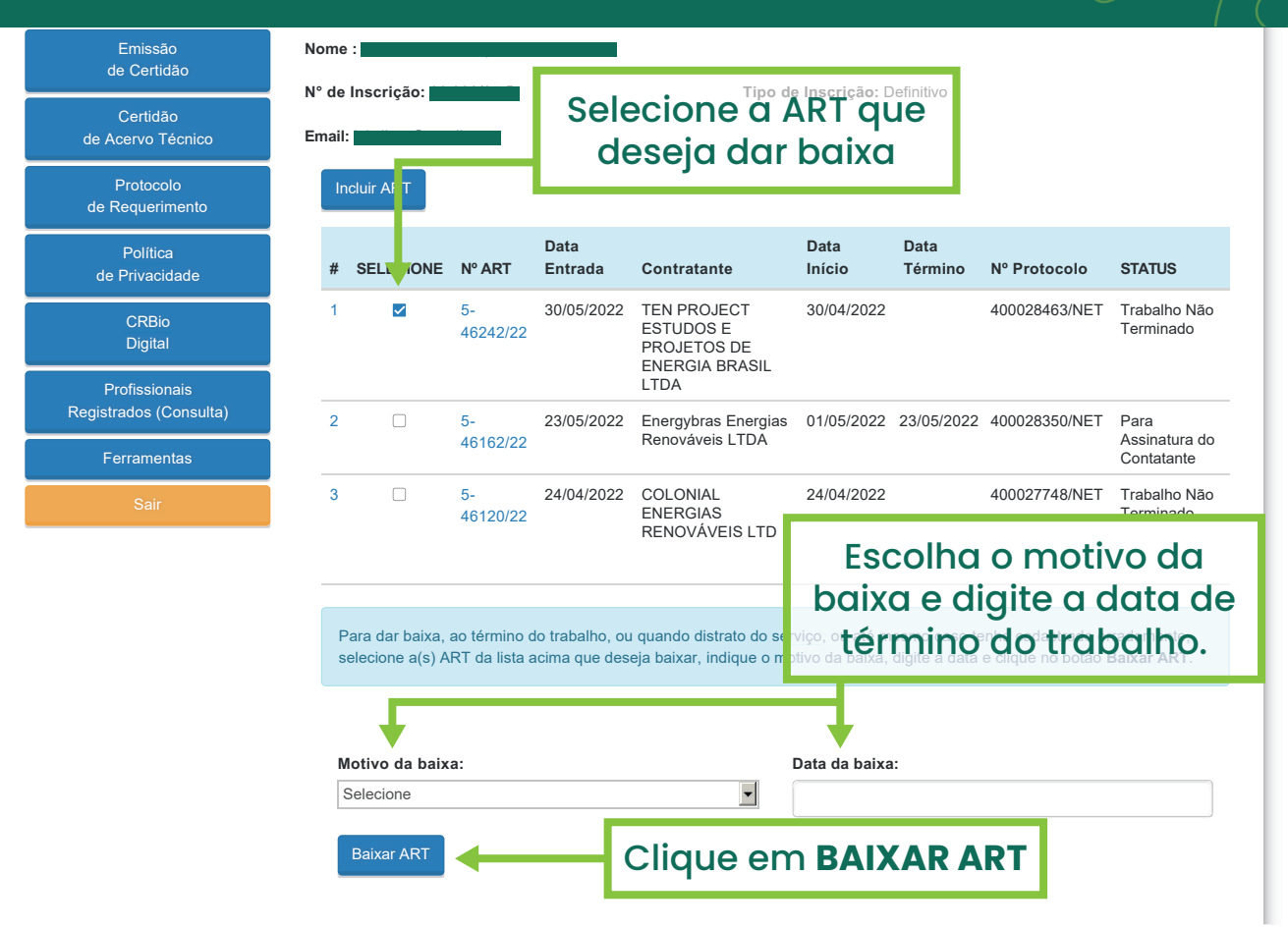

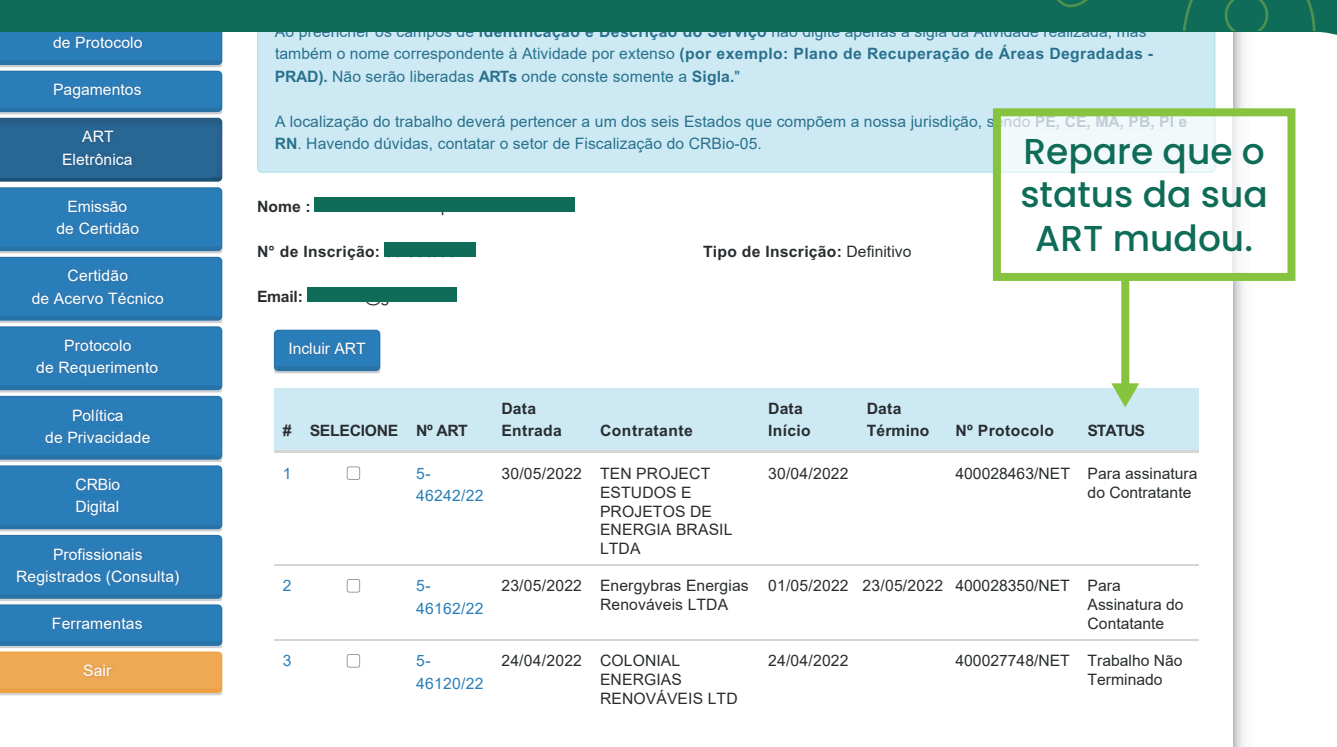

Para dar baixa, ao término do trabalho, ou quando distrato do serviço, ou até mesmo caso tenha cadastrado erradamente, selecione a(s) ART da lista acima que deseja baixar, indique o motivo da baixa, digite a data e clique no botão **Baixar ART**.

Motivo da baixa:

Data da baixa:

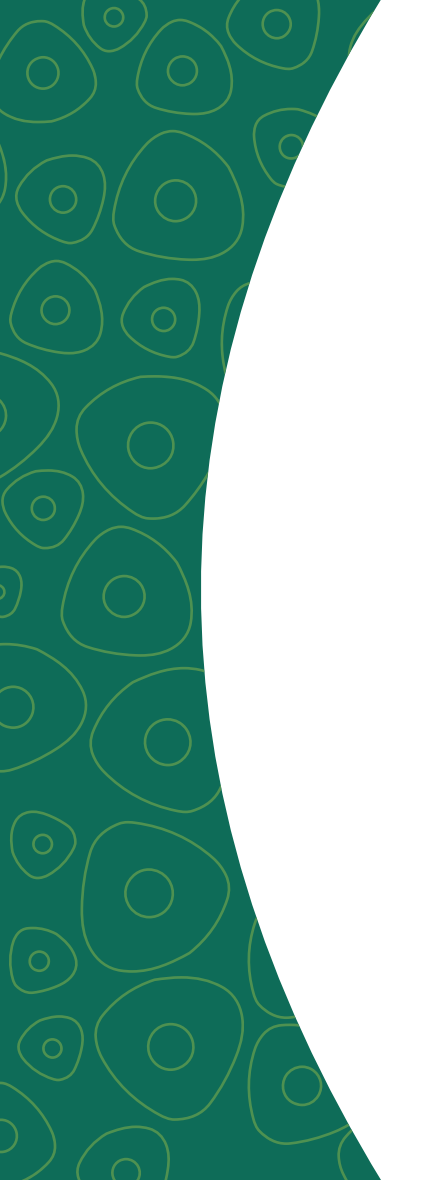

• Após solicitar a baixa no CRBio 24h você deve enviar ao menos uma via da sua ART para o CRBio 05 para que o setor de fiscalização conclua a ART e libere-a para acervo técnico.

• Lembre-se, a ART é válida desde quando é liberada a sua impressão, porem é importante que seja dada a baixa para que possa constar em seu Acervo Técnico.

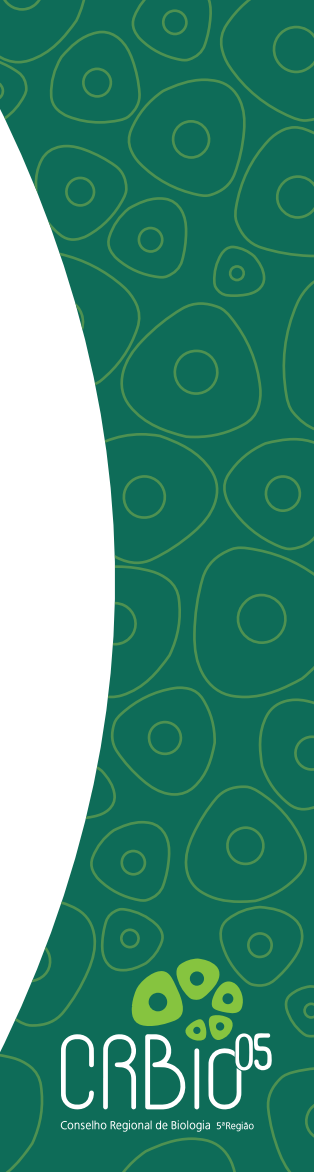

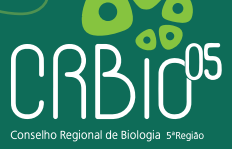

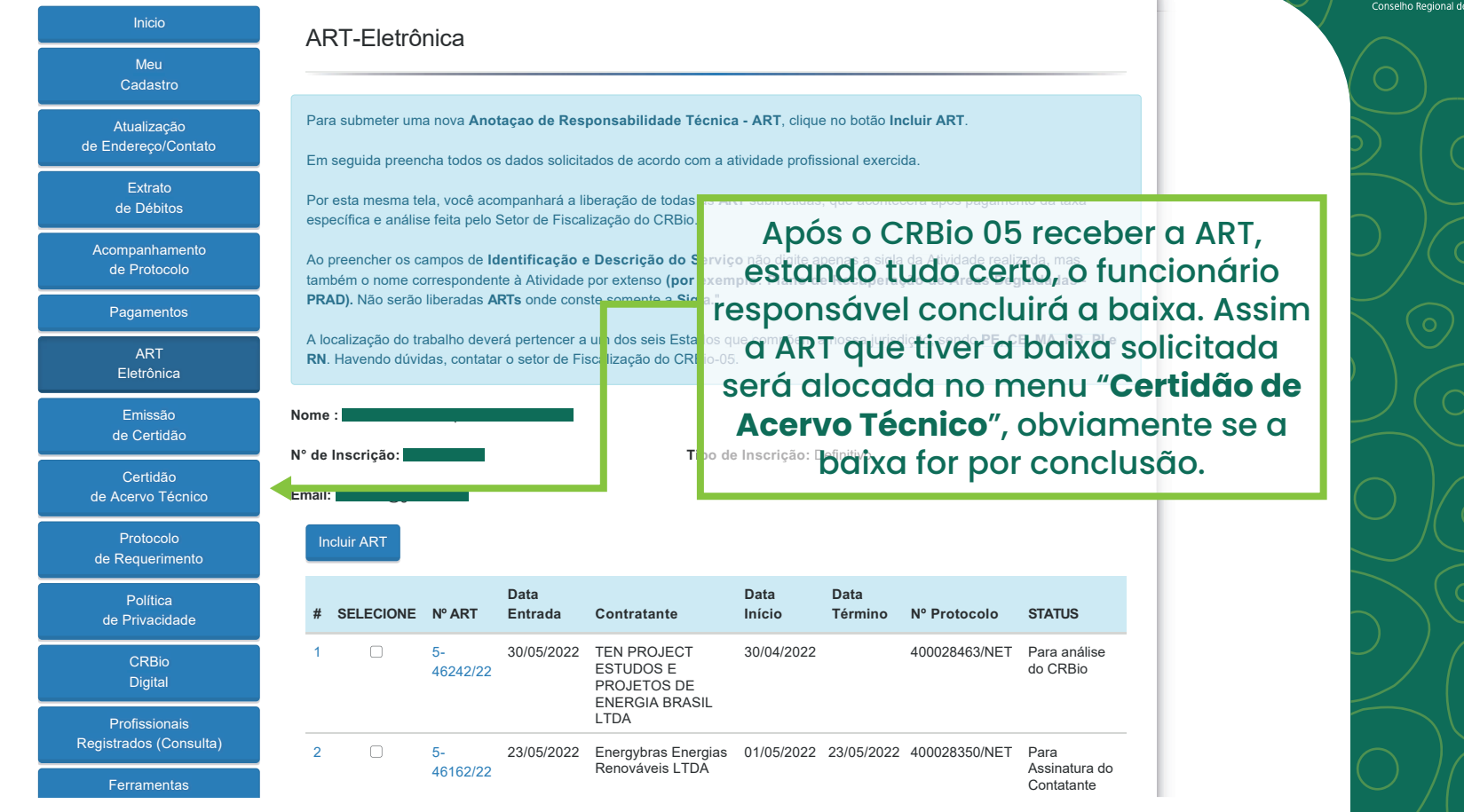

#### Emissão de CAT

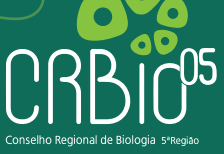

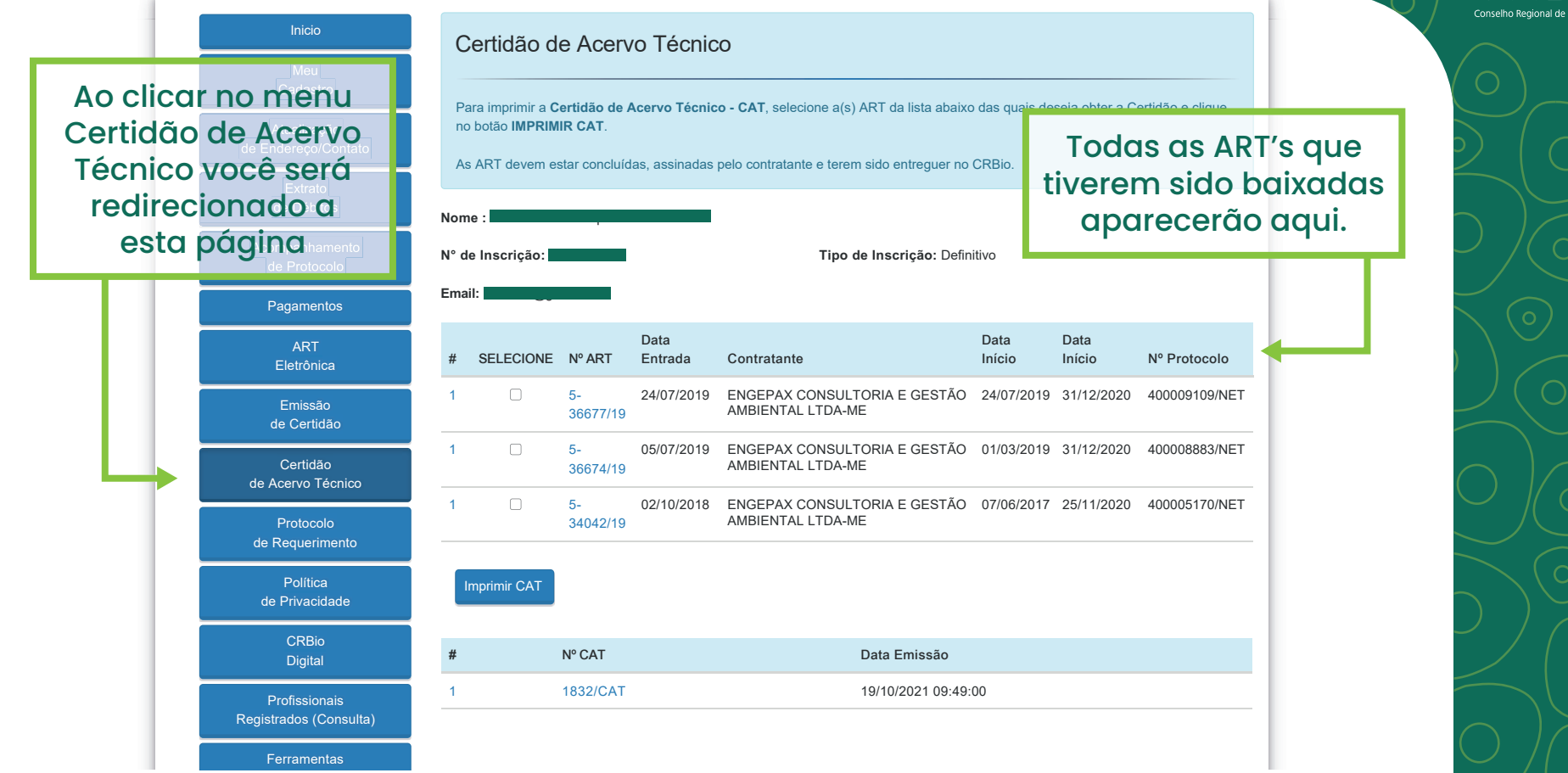

#### Emissão de CAT

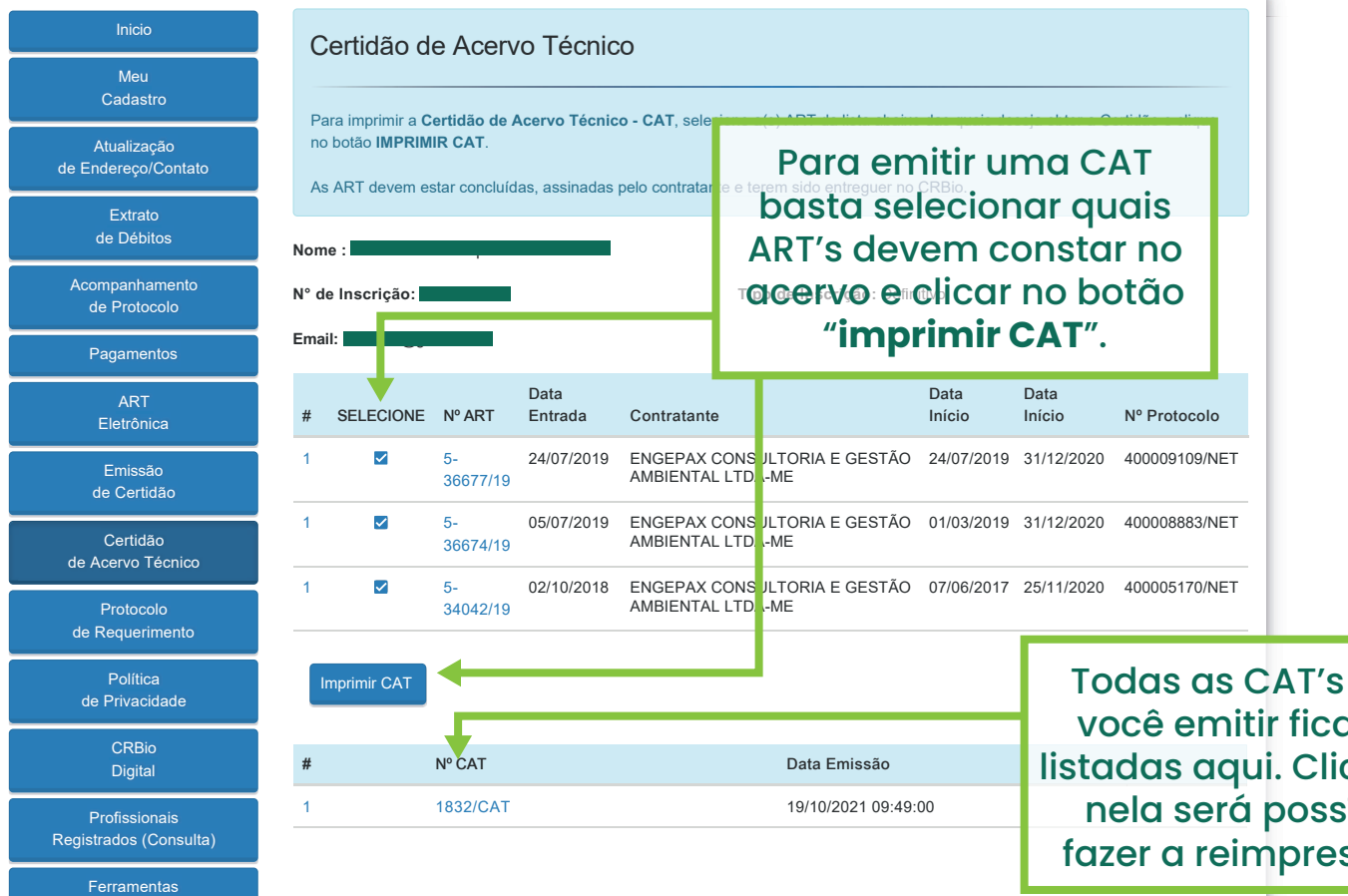

Todas as CAT's que você emitir ficarão listadas aqui. Clicando nela será possível fazer a reimpressão.

#### Emissão de CAT

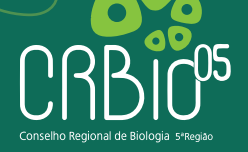

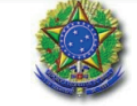

AUTARQUIA FEDERAL CONSELHO REGIONAL DE BIOLOGIA - 5ª REGIÃO PE - CE - MA - PB - PI - RN Rua Arquimedes de Oliveira, Nº 187 - Santo Amaro - Recife / PE - CEP. 50.050-510 Fone/fax: 81 - 3424.4523

#### CERTIDÃO DE ACERVO TÉCNICO Nº 1832/CAT

Sua Certidão de Acervo Técnico já pode ser impressa, basta configurar sua impressora. Não há qualquer tipo de cobrança por este serviço.

O Conselho Regional de Biologia - 5ª Região no uso de suas atribuições, prevista em legislação específica, considerando as disposições da Lei Nº 6.684 de 03 de setembro de 1979, regulamentada pelo Decreto Nº 88.438 de 28 de junho de 1983, no seu capítulo II, art. 3º, Incisos I, II e III, que regulamenta a profissão de Biólogo, certifica que o(a) Biólogo(a) Danilo Saraiva Araujo, é registrado(a) no CRBio-5 sob o Nº 67.347/05-D, está quite com a Tesouraria deste Conselho até o exercício de 2022, tendo apresentado documentos comprobatórios referentes ao(s) servico(s) na(s) securinte(s) forma(s) e emplesa(s):

1) ART nº 5-07331/10 junto à Mineração Atlântica Ltda., para: Descrição da fauna, flora e dos ecossistemas existentes na área onde será construída um empreendimento caracterizado pela extração de granito em lavra a céu aberto, a partir de um sistema de bancadas escalonadas no maciço rochoso e também em matacões, para transformação em blocos, na própria mina. Da área de **Ecologia**, no período de 31 de julho de 2010 a 31 de agosto de 2010;

2) ART nº 5-07527/10 junto à E. P. DOS SANTOS LTDA, para: Plano de Compensação de desmatamentos de carnaúbas para a implantação do empreendimento denominado Cidade do Atacado. Da área de Ecologia, no período de 23 de setembro de 2010 a 27 de setembro de 2010;

3) ART nº 5-07246/10 junto à Ampla Engenharia, Assessoria, Meio Ambiente e Planejamento Ltda., para: Relatório Ambiental Simplificado para o licenciamento de uma Central geradora de energia eólica denominada Engenho. Da área de Ecologia, no período de 20 de julho de 2010 a 10 de agosto de 2010; Em uma CAT poderá constar várias ART's, desde que tenha sido dada a baixa, porém, somente poderá ser emitida uma CAT por dia.

### Como tirar dúvidas

Se depois deste tutorial ainda restarem dúvidas, entre em contato com nosso setor de fiscalização

#### email fiscalizacao@crbio05.gov.br

telefone 81 | 3424.4523

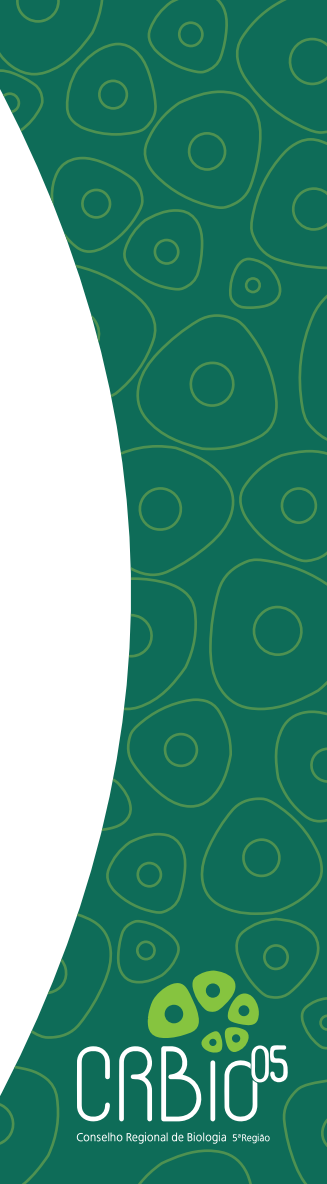